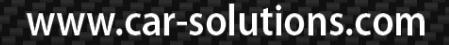

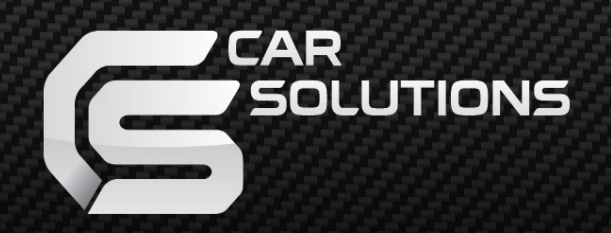

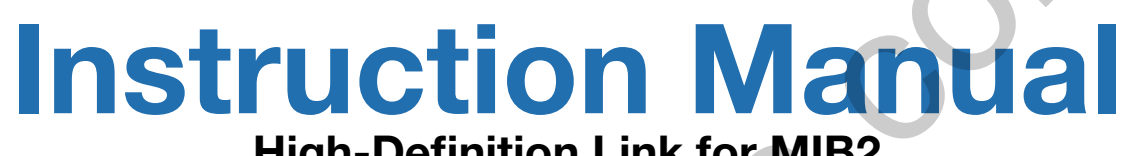

### **High-Definition Link for MIB2**

|      | S TUO/NI VA | ) [F NI VA      | ) (IND SOLAT) | AD<br>LVDS OUT |       | POWER/CA |
|------|-------------|-----------------|---------------|----------------|-------|----------|
|      |             |                 |               |                |       |          |
| D    |             | C               |               |                |       |          |
| EBUG |             | 5               |               |                |       |          |
|      | <           |                 |               |                |       |          |
| C    | HDMIIN      | 5V USB<br>POWER | DIP SWITCH    | UART           | U-PAD | NAVI IN  |

|                     | Precautions                                                 | _ |
|---------------------|-------------------------------------------------------------|---|
| Contents            | Car Compatibility Chart AUDI                                |   |
|                     | Car Compatibility Chart VW, Skoda                           |   |
|                     | Car Compatibility Chart Porsche, Bentley                    |   |
|                     | Dimension & Exterior                                        |   |
|                     | Components & Optional Parts                                 |   |
|                     | Body Connector specifications                               |   |
|                     | Body Connector specifications                               |   |
|                     | Full Installation Diagram                                   |   |
|                     | DIP Switch Settings                                         |   |
|                     | Activation by original buttons AUDI                         |   |
|                     | Activation by original buttons VW, Skoda                    |   |
|                     | Activation by original buttons Porsche                      |   |
|                     | Activation by original buttons Bentley                      |   |
|                     | DVB-T Connection Diagram                                    |   |
|                     | Settings (How To Use KEYPAD)                                |   |
|                     | Settings HDMI                                               |   |
|                     | Settings HDMI, NAVIGATION                                   |   |
|                     | Settings REAR VIEW                                          |   |
|                     | Settings REAR VIEW                                          |   |
|                     | • Settings AV1 (FRONT VIEW) (OEM Camera delay time setting) |   |
|                     | Settings AV2 (DVBT)                                         |   |
| support@car-solutio | ons.com • Settings AV3 (DVD)                                |   |

car-solutions.com

### **Precautions**

You should check the names and colors of each wires exactly, before you connect the wires, ex) CAN HIGH: White wires / CAN LOW: Blue wires

#### The 'POWER / CAN Cable' should always be connected last and be disconnected first.

The 'Mode Switch' is an optional part to change modes forcibly without CAN-BUS. Generally, the CAN-BUS wires are connected for changing modes by original buttons.

When the reverse gear is not detected by CAN-BUS, the 'REVERSE 12V IN wire' should be spliced with 1 2V power of reverse light.

#### HDMI Device-related

HDMI mode accepts general-screen resolution of HDMI devices.

Generally, '5V 1A Power output(5V USB POWER)' is a standard voltage for charging smartphone. If you need higher voltage than 5V, you should add a separate power supply.

Navigation(GPS) box - related

When you connect the power wires(B+, ACC) to the navigation(GPS) box, the 'NAVI 12V OUT' wire supported by video interface should be spliced with an ACC wire of navigation box.

The navigation box should be powered off before unplugging the HDMI cable.

# **Car Compatibility Chart**

#### 

| Car Models | Production<br>Year | Specific Modelsv                                     |  |
|------------|--------------------|------------------------------------------------------|--|
| A3         | 2013 - 2016        | - Audi A3 MMI Radio<br>- Audi A3 MMI Navigation Plus |  |
| A4         | 2016 -             | - MIB2 STD, MIB2 Main-Unit                           |  |
| A6         | 2016 -             | - MIB2 STD, MIB2 Main-Unit                           |  |
| A7         | 2016 -             | - MIB2 STD, MIB2 Main-Unit                           |  |
| Q5         | 2016 -             | - MIB2 STD, MIB2 Main-Unit                           |  |
| Q7         | 2016 -             | - MIB2 STD, MIB2 Main-Unit                           |  |

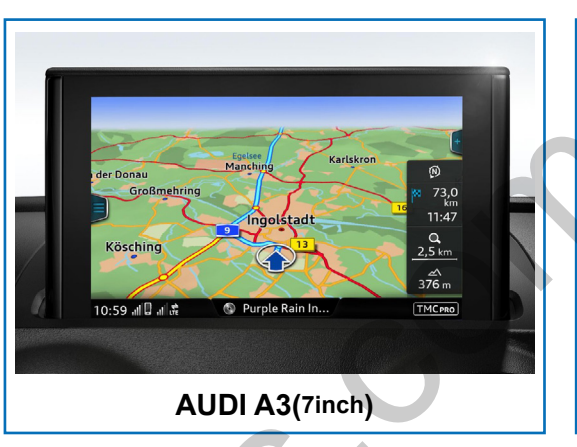

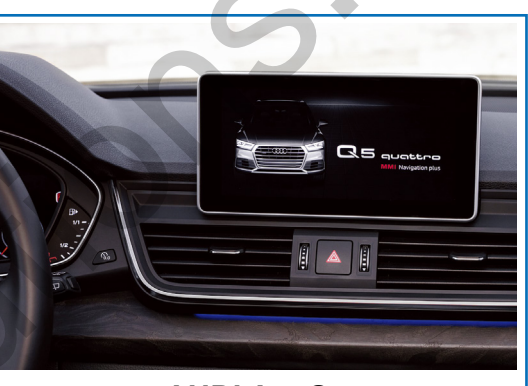

AUDI A4 ,Q5

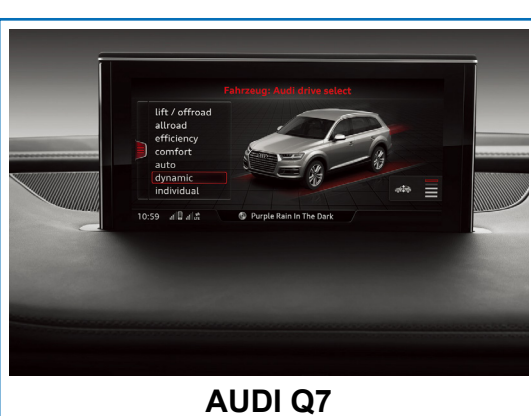

Muirend

2:22=

AUDI A3 (5.8inch)

Cairndow Aylinaii

R

0

35 yd

Settings

TOUR Aver

Dest.

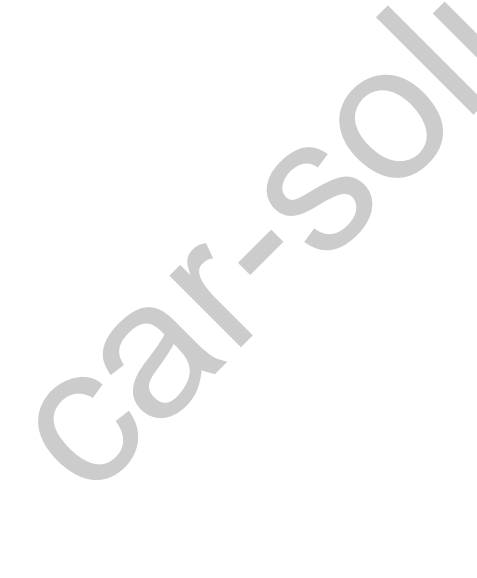

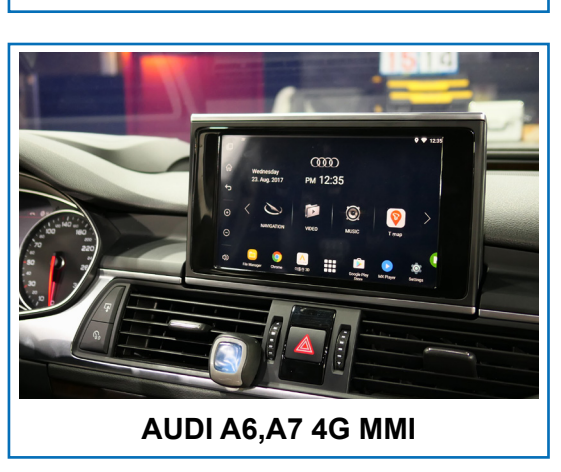

# **Car Compatibility Chart**

Volkswagen

SKODA

Car Models

Octavia

| Car Models | Production<br>Year | Specific Models                                                                                                    |
|------------|--------------------|----------------------------------------------------------------------------------------------------|
| POLO       | 2016 -             | - VW Composition Media (6.5inch, 8-inch)<br>- VW Discover Media Pro (6.5inch, 8-inch)<br>- 2017 Discover Media, Pro(8inch, 9.2-inch) |
| GOLF       | 2016 -             | - VW Composition Media (6.5inch, 8-inch)<br>- VW Discover Media Pro (6.5inch, 8-inch)<br>- 2017 Discover Media, Pro(8inch, 9.2-inch) |
| TIGUAN     | 2016 -             | - 2017 Discover Media, Pro(8inch, 9.2-inch)                                                                                          |
| PASSAT     | 2016 -             | - 2017 Discover Media, Pro(8inch, 9.2-inch)                                                                                          |
|            |                    | 4                                                                                                    |

Specific Models

- 2017 Discover Media, Pro(8inch, 9.2-inch)

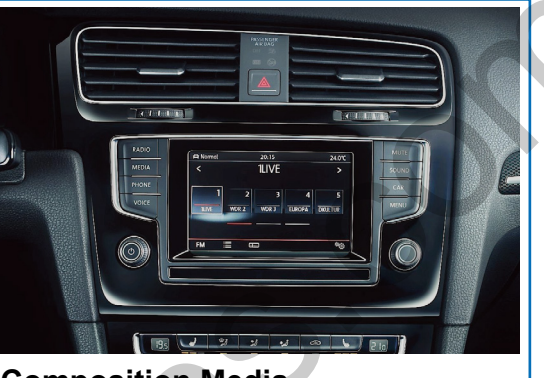

Composition Media (5.8inch, 6.5inch, 8inch)

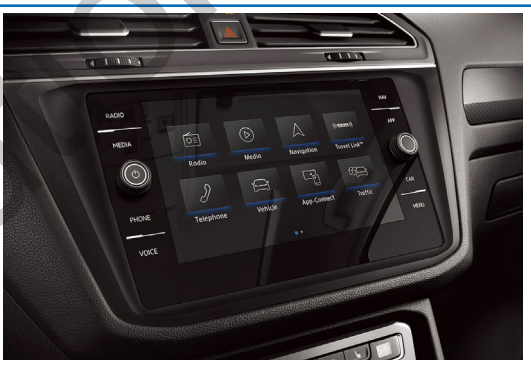

2017 Discover Media (8-inch)

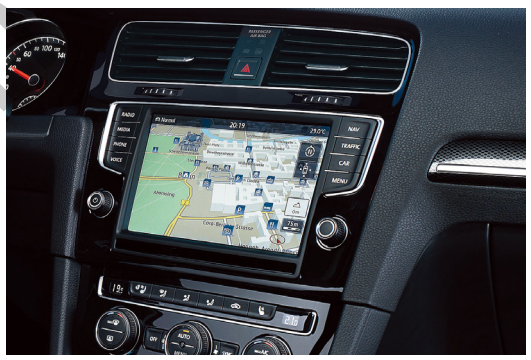

Discover Pro(8-inch) Discover Media (6.5inch, 8inch)

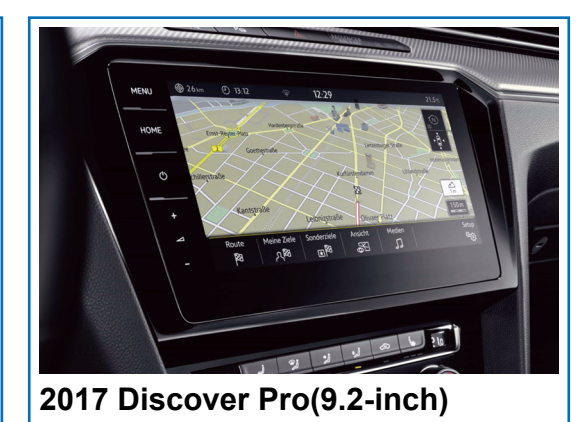

Production

Year

2016 -

### **Car Compatibility Chart**

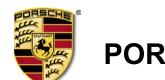

PORSCHE

| Car Models        | Production<br>Year | Specific Models |
|-------------------|--------------------|-----------------|
| Panamera          | 2017 -             | - PCM 4.1       |
| 911 Carrera (991) | 2017 -             | - PCM 4.0       |
| Macan             | 2017 -             | - PCM 4.0       |

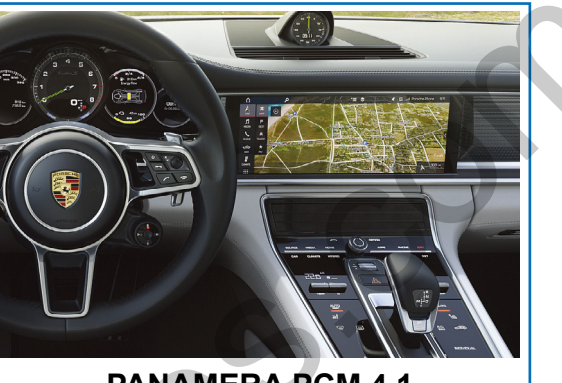

PANAMERA PCM 4.1

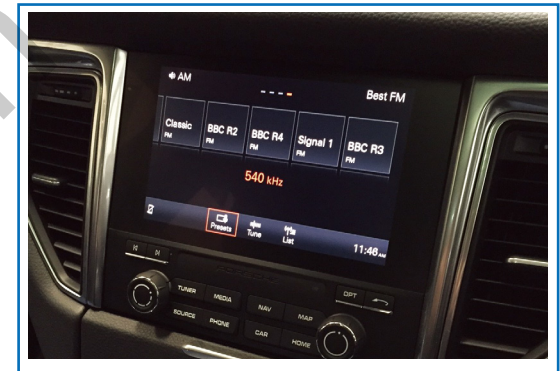

MACAN PCM 4.0

#### BENTLEY

| Car Models | Production<br>Year | Specific Models        |
|------------|--------------------|------------------------|
| BENTAYGA   | 2016 -             | - Bentley Infotainment |
|            |                    |                        |

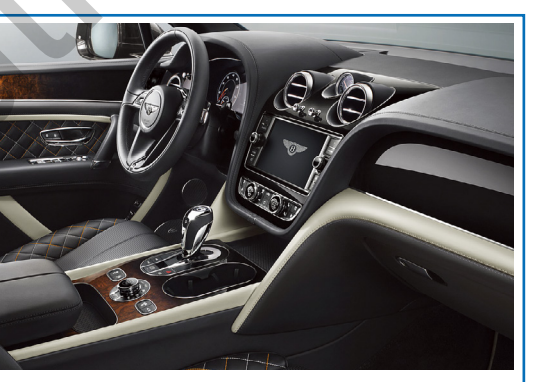

**Bentley Infotainment** 

### **Exterior**

| G H I JKLM                                                    |
|---------------------------------------------------------------|
|                                                               |
| POWERVEAN OUT REPLATES OUT LYDS IN AVIN A KINUT SYNNOT SYNNOT |
| DEBUG                                                         |
| HDMI IN SV USB DIP SWITCH UART U-PAD NAVI IN                  |
|                                                               |
| A B C D E F                                                   |
| CO.                                                           |

- (A) HDMI IN(B) 5V USB POWER
- © DIP SWITCH
- D UART
- E U-PAD
- (F) NAVI IN

- G AV IN / OUT 2
- H AV IN 1
- () LVDS IN
- (J) LVDS OUT
- (K) KEY PAD
- (L) TOUCH OUT
- (M) POWER / CAN

### Components

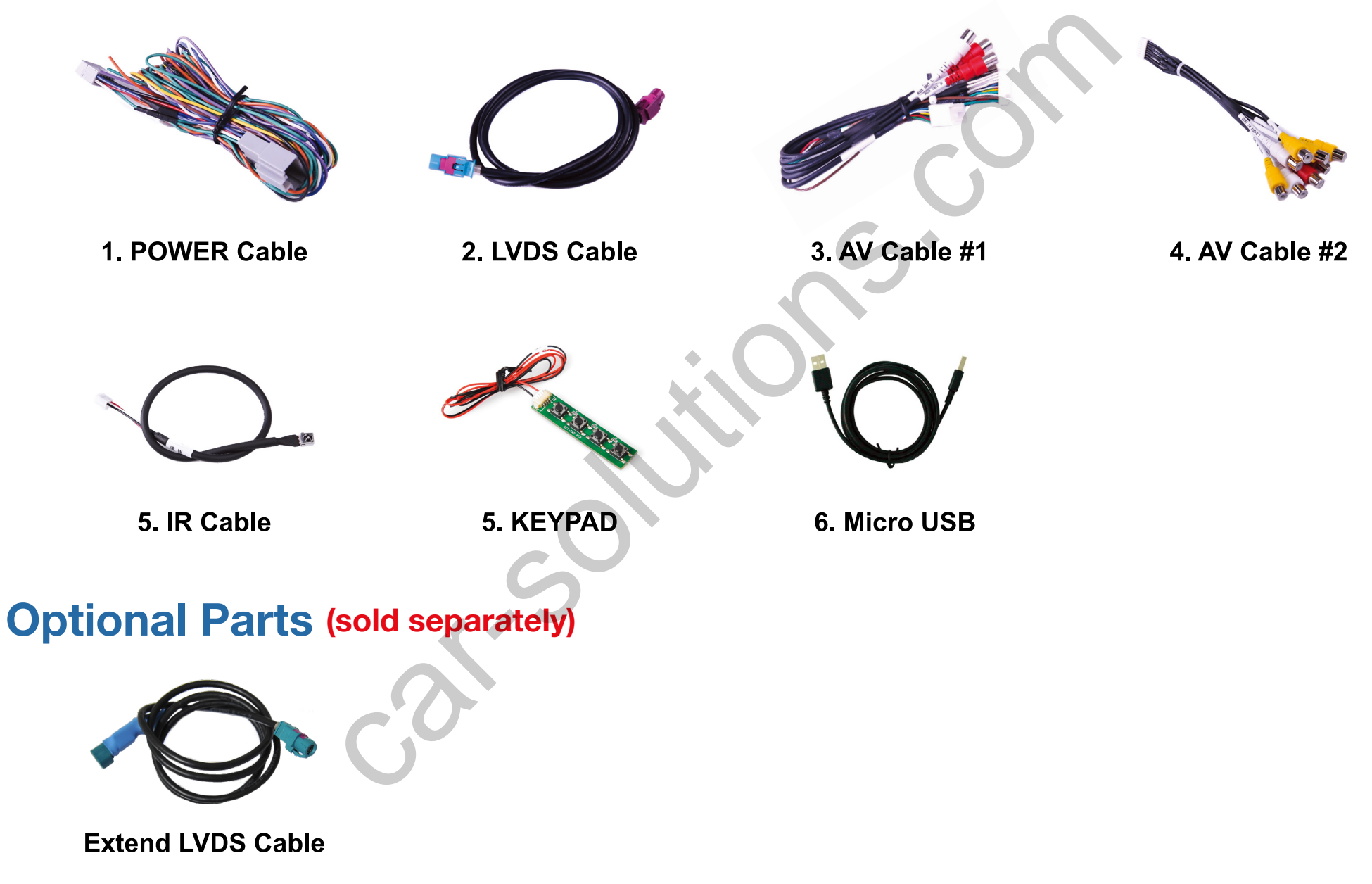

support@car-solutions.com

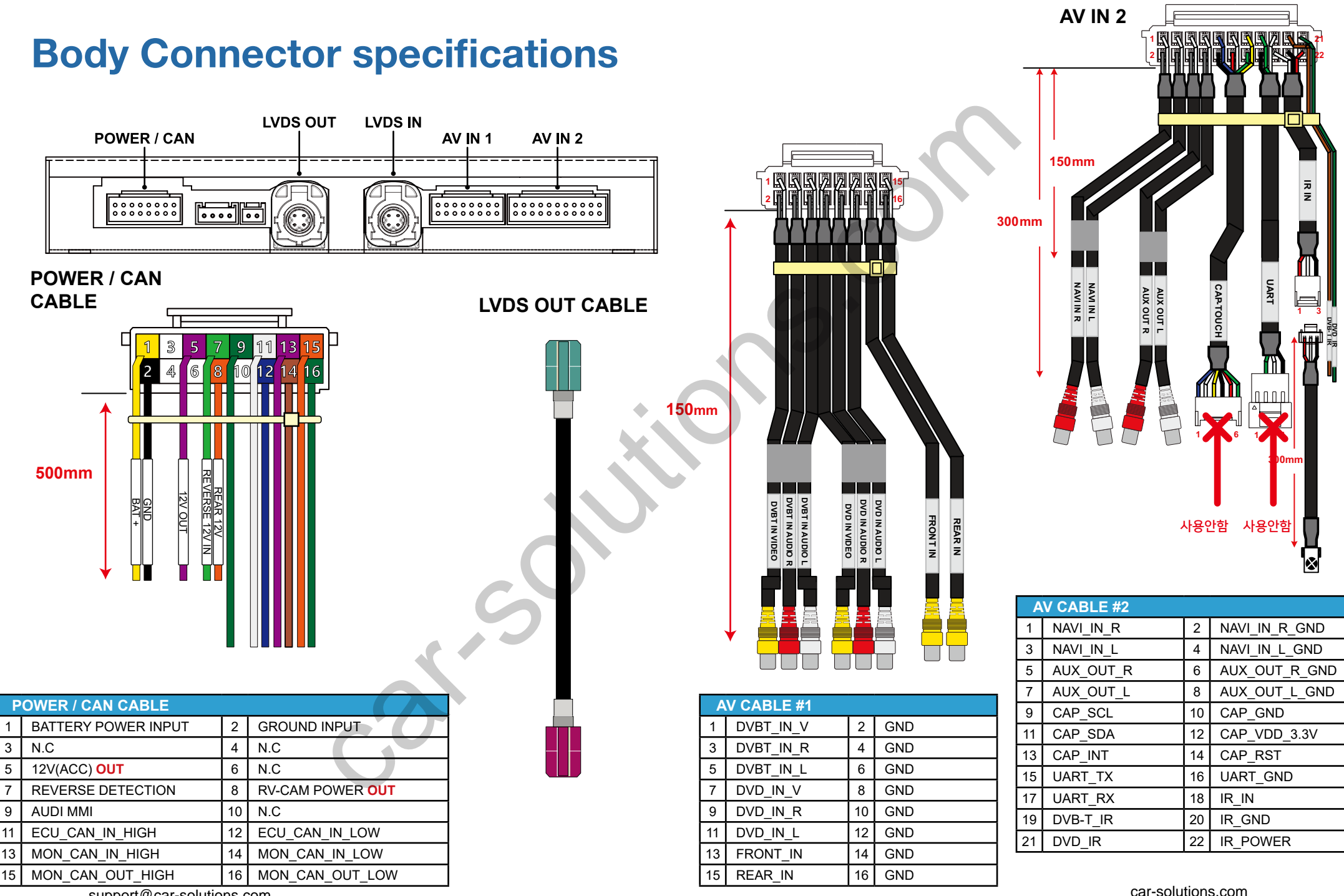

support@car-solutions.com

### **Body Connector specifications**

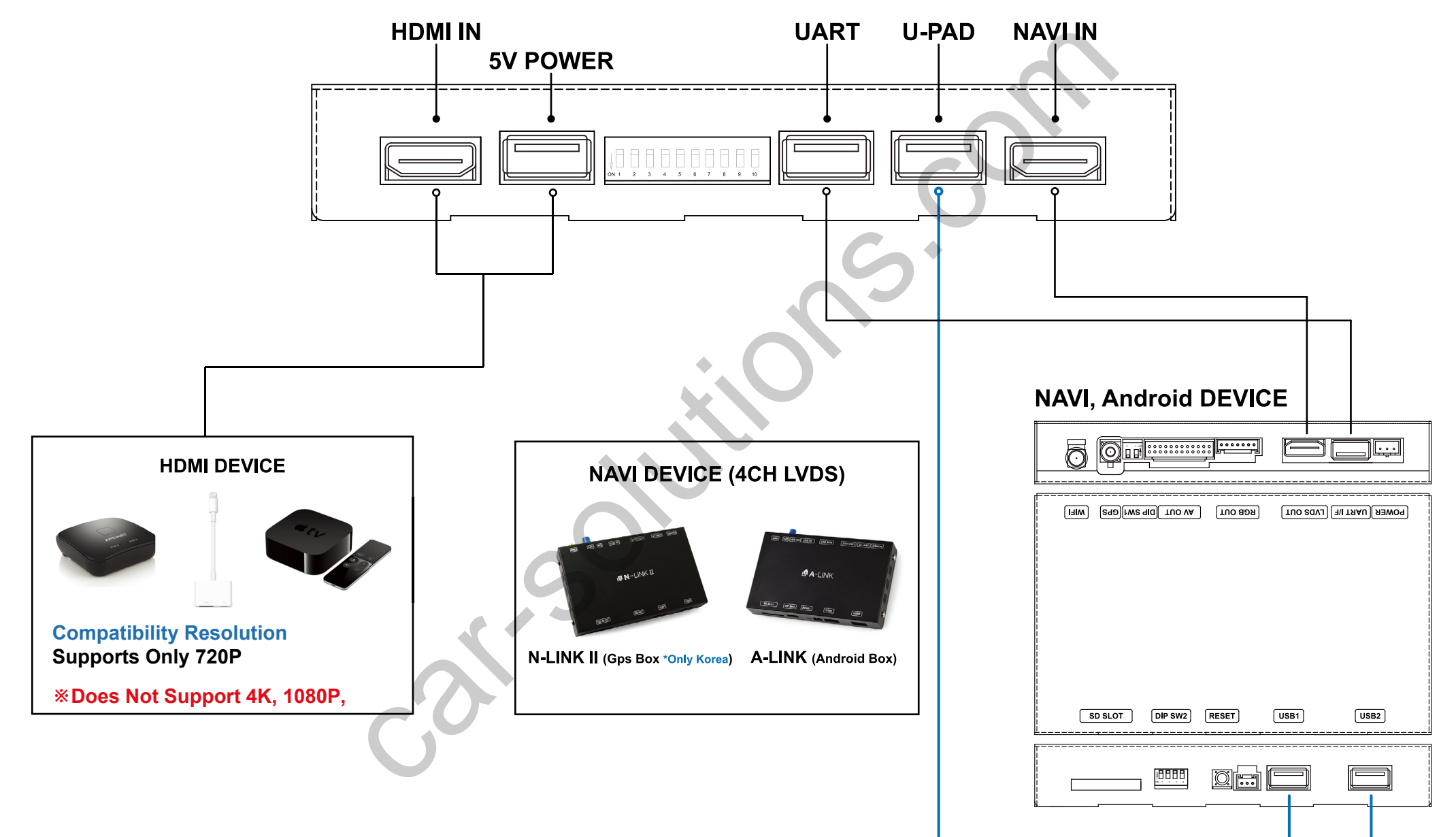

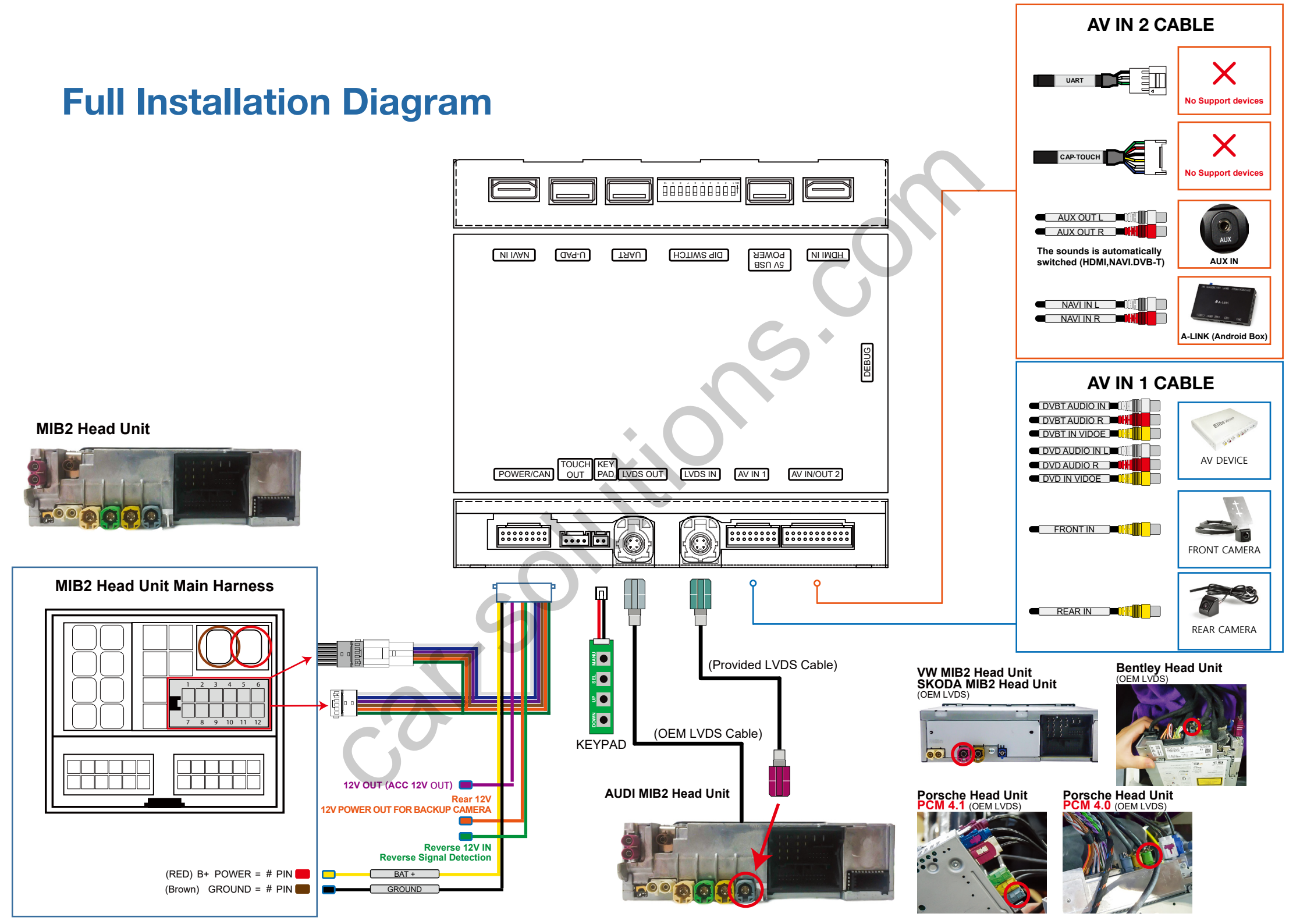

### **DIP Switch Settings**

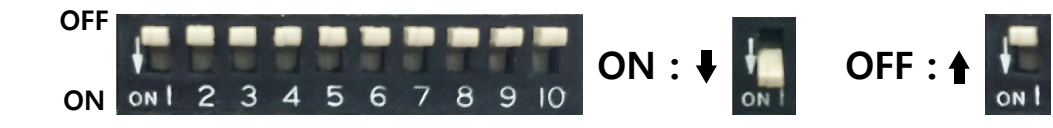

| PIN | ON (▼)                                  | OFF(▲)                                       |  |  |  |  |  |  |
|-----|-----------------------------------------|----------------------------------------------|--|--|--|--|--|--|
| 1   | HDMI Mode                               | Skip HDMI Mode                               |  |  |  |  |  |  |
| 2   | Navigation Mode                         | Skip Navigation Mode                         |  |  |  |  |  |  |
| 3   | External Rear View Camera               | Original Rear View Mode<br>(OEM CAMERA)      |  |  |  |  |  |  |
| 4   | External Front View<br>Camera(AV1 Mode) | Skip External Front View<br>Camera(AV1 Mode) |  |  |  |  |  |  |
| 5   | AV2(DVBT) Mode                          | Skip AV2(DVBT) Mode                          |  |  |  |  |  |  |
| 6   | AV3(DVD) Mode                           | Skip AV3(DVD) Mode                           |  |  |  |  |  |  |
| 7   |                                         |                                              |  |  |  |  |  |  |
| 8   |                                         |                                              |  |  |  |  |  |  |
| 9   | Selection                               | Selection of car model                       |  |  |  |  |  |  |
| 10  |                                         |                                              |  |  |  |  |  |  |

|              | No.7   | No.8   | No.9   | No.10  | Car Model                                       | Remarks                                                                                              |       |
|--------------|--------|--------|--------|--------|-------------------------------------------------|----------------------------------------------------------------------------------------------------|-------|
|              | OFF(▲) | OFF(▲) | OFF(▲) | OFF(▲) | VW / GOLF,PASSAT,TIGUAN<br>SKODA / Octavia      | 2017 Discover Media / 8-inch<br>Discover Media, Pro / 6.5, 8-inch<br>Composition Media / 6.5, 8-inch |       |
|              | OFF(▲) | ON (▼) | OFF(▲) | OFF(▲) | VW / GOLF,PASSAT,TIGUAN<br>SKODA / Octavia      | 2017 Discover Pro / 9.2-inch                                                                         |       |
| voikswagen   | OFF(▲) | ON (▼) | ON (▼) | OFF(▲) | VW / GOLF,PASSAT,TIGUAN<br>SKODA / Octavia      | Composition Media / 5.8 inch<br>Composition Colour / 5.8 inch                                        |       |
| <b>ŠKODA</b> | ON (▼) | OFF(▲) | OFF(▲) | OFF(▲) | VW / GOLF,PASSAT,TIGUAN<br>SKODA / Octavia      | 2017 Discover Media / 8-inch<br>Discover Media, Pro / 6.5, 8-inch<br>Composition Media / 6.5, 8-inch | Manua |
|              | ON (▼) | ON (▼) | ON (▼) | OFF(▲) | VW / GOLF,PASSAT,TIGUAN<br>SKODA / Octavia      | Composition Media / 5.8 inch<br>Composition Colour / 5.8 inch                                        | Gear  |
|              | OFF(▲) | OFF(▲) | ON (▼) | OFF(▲) | 2017~ Audi Q7<br>2017~ Audi Q5<br>2017~ Audi A4 | MIB2 / 8.3 inch                                                                                      |       |
|              | OFF(▲) | ON (▼) | ON (♥) | ON (♥) | 2017~ Audi A4<br>2017~ Audi Q5                  | MIB2 / 7 inch                                                                                        |       |
|              | ON (▼) | OFF(▲) | OFF(▲) | ON (▼) | 2013~2016 Audi A3                               | Audi A3 MMI Radio / 7 inch                                                                           |       |
| 0            | ON (▼) | OFF(▲) | ON (▼) | OFF(▲) | 2013~2016 Audi A3                               | Audi A3 MMI Radio / 5.8 inch<br>(Low Resolution)                                                     |       |
|              | ON (▼) | OFF(▲) | ON (▼) | ON (♥) | 2016~ Audi A6(C7), A7(4G8)                      | MIB2 / 8 inch                                                                                        |       |
|              | OFF(▲) | OFF(▲) | ON (▼) | ON (▼) | Porsche Panamera                                | PCM4.1 / 12.3 inch                                                                                   |       |
| PORSCHE      | OFF(▲) | ON (▼) | OFF(▲) | ON (▼) | Porsche Macan                                   | PCM4.0 / 8 inch                                                                                      |       |
| BENTLEY      | OFF(▲) | OFF(▲) | OFF(▲) | ON (▼) | Bentley BENTAYGA                                | MIB2 / 8 inch                                                                                        |       |

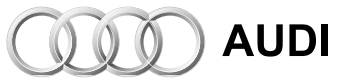

N-LINK II (Gps Box \*Only Korea) A-LINK (Android Box)

**% It's connected to A-LINK USB1, USB2 port** 

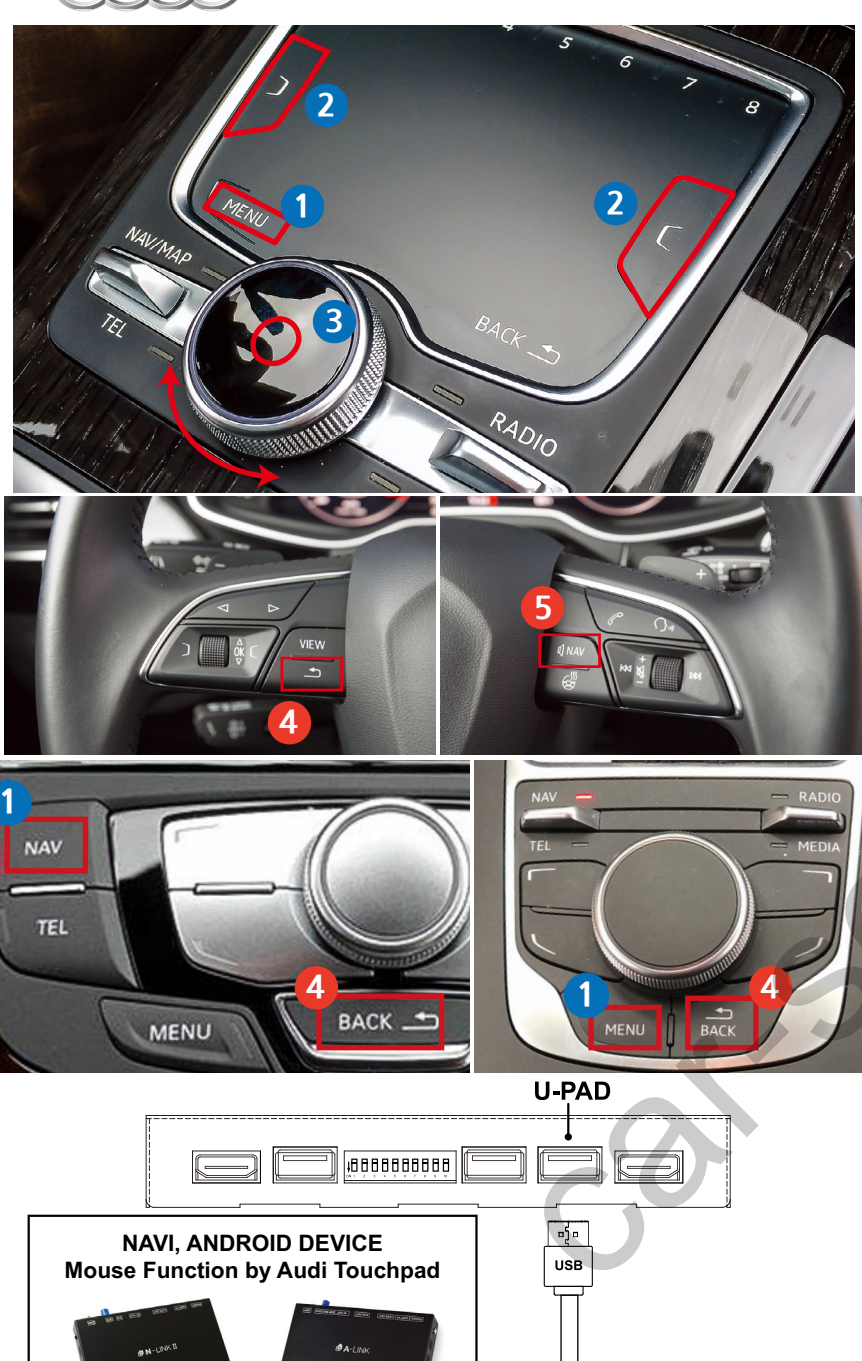

### **Activation by original buttons**

| Button    | Function                                 | Operation                       | Remarks                                                                             |  |
|-----------|------------------------------------------|---------------------------------|-------------------------------------------------------------------------------------|--|
| 1         | Changing<br>Modes                        | Press the button 2 seconds      | $Order: \ HDMI \to NAVI \to DVB\text{-}T \to DVD \to OEM$                           |  |
| MENU      |                                          | Press the button short time     | Return to the OEM mode in any modes.                                                |  |
| 2         | Changing<br>Modes                        | Press the button short time     | $Order: HDMI \leftrightarrow NAVI \leftrightarrow DVB\text{-}T \leftrightarrow DVD$ |  |
| 3<br>DIAL | DVB-T, DVD<br>Menu Control               | Press the button, Turn the dial | You can control DVB-T and DVD after connection and setting                          |  |
| BACK (F   | Changing                                 | Press the button 2 seconds      | Order : AV1 (Front View Camera)                                                     |  |
|           | (Front Cam)                              | Press the button short time     | Order : $AV1 \rightarrow Previous \ screen$                                         |  |
| 5         | Changing                                 | Press the button 2 seconds      | $Order: \ HDMI \to NAVI \to DVB\text{-}T \to DVD \to OEM$                           |  |
| NAV       | Modes                                    | Press the button short time     | Order : $\rightarrow OEM$                                                           |  |
| 1<br>MENU | Reset     Press the button<br>10 seconds |                                 | You can use this function when you get in trouble                                   |  |

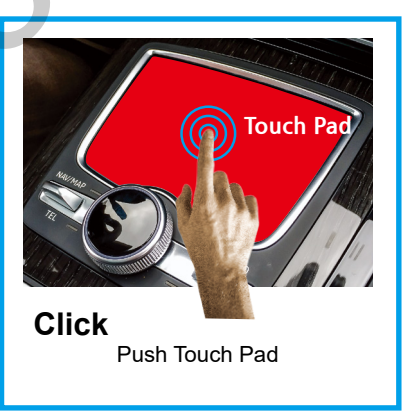

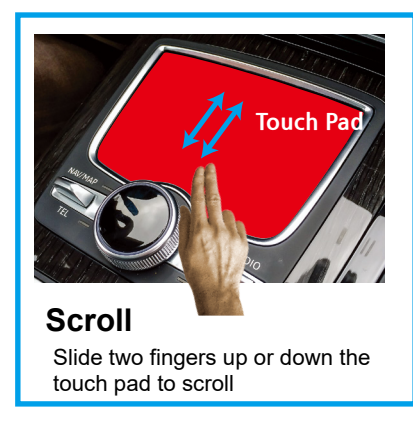

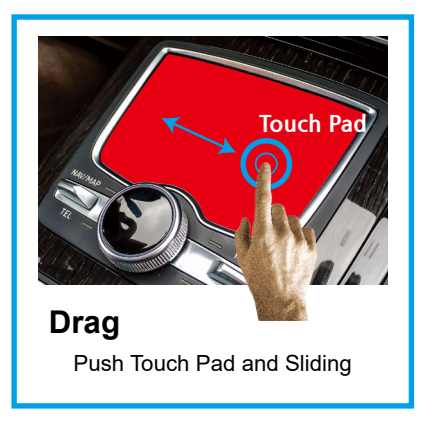

# Activation by original buttons W Volkswagen

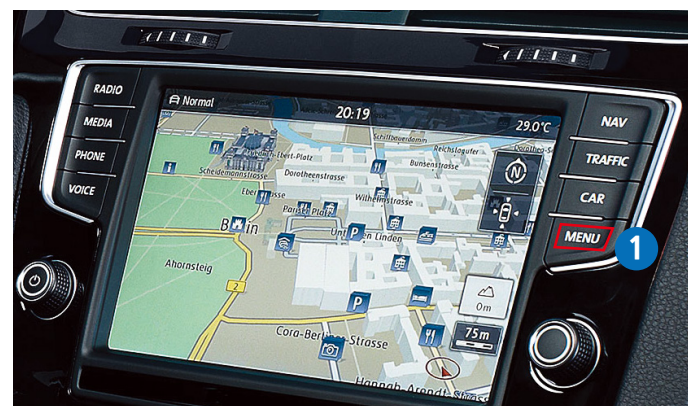

Volkswagen Discover Pro(8-inch)

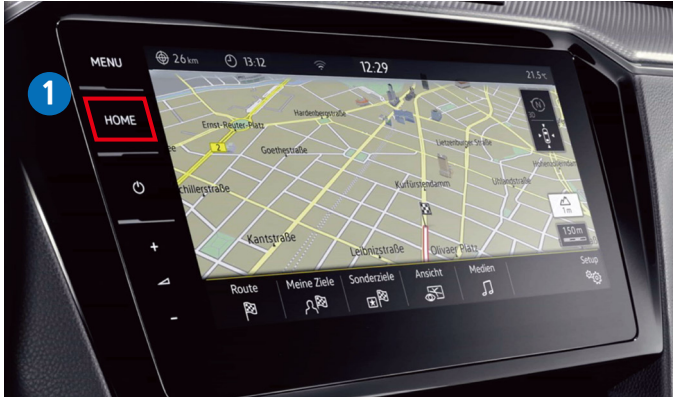

2017 Discover Pro(9.2-inch)

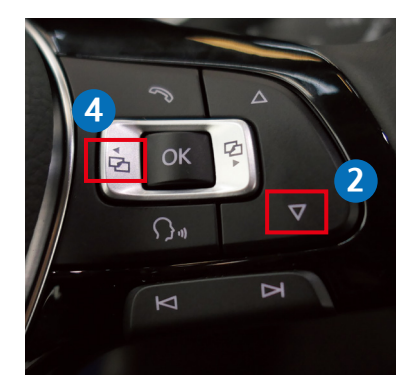

Steering Wheel Buttons support@car-solutions.com

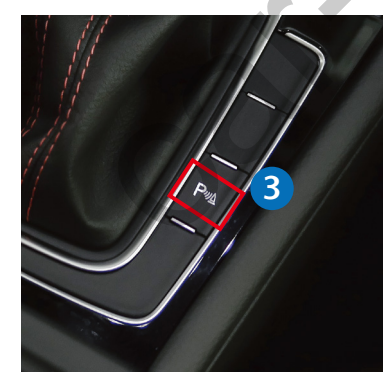

| Button          | Function                         | Operation                             | Remarks                                                   |
|-----------------|----------------------------------|---------------------------------------|-----------------------------------------------------------|
| •               | Changing                         | Press the button 2 seconds            | $Order: \ HDMI \to NAVI \to DVB\text{-}T \to DVD \to OEM$ |
| MENU            | Modes                            | Press the button short time           | Return to the OEM mode in any modes.                      |
| 0               | Changing<br>Modes<br>(Front Cam) | Press the button 2 seconds            | Order : AV1 (Front View Camera)                           |
|                 |                                  | Press the button short time           | Order : $AV1 \rightarrow Previous screen$                 |
| 3<br>PDC BUTTON | Changing<br>Modes                | Press the button short time           | Order : → OEM                                             |
| 1<br>MENU       | Reset                            | Press the button<br><b>10 seconds</b> | You can use this function when you get in trouble         |

SKODA

PDC Button

## **Activation by original buttons**

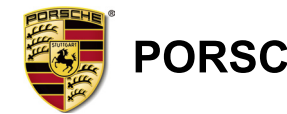

# PORSCHE

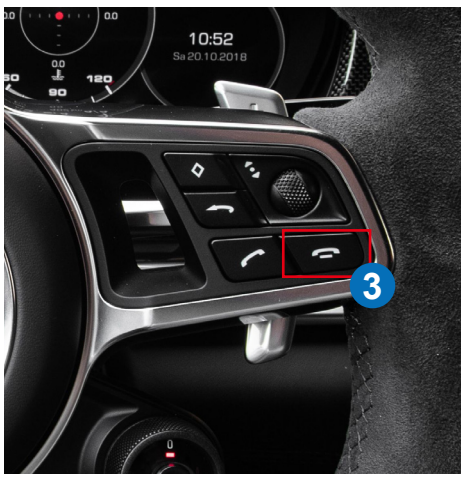

**Porsche Panamera Steering Wheel Buttons** 

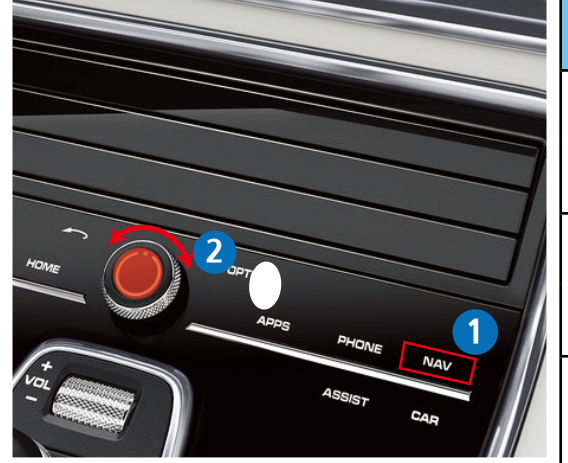

Porsche PCM 4.1

| Button    | Function                   | Operation                       | Remarks                                                       |
|-----------|----------------------------|---------------------------------|---------------------------------------------------------------|
| 1         | Changing                   | Press the button 2 seconds      | $Order: \ HDMI \to NAVI \to DVB\text{-}T \to DVD \to OEM$     |
| NAV       | Modes                      | Press the button short time     | Return to the OEM mode in any modes.                          |
| 3         | Changing                   | Press the button 2 seconds      | Order : AV1 (Front View Camera)                               |
| Hang Up   | (Front Cam)                | Press the button 2 seconds      | Order : $AV1 \rightarrow Previous screen$                     |
| 2<br>DIAL | DVB-T, DVD<br>Menu Control | Press the button, Turn the dial | You can control DVB-T and DVD<br>after connection and setting |
| 1<br>NAV  | Reset                      | Press the button<br>10 seconds  | You can use this function when you get in trouble             |

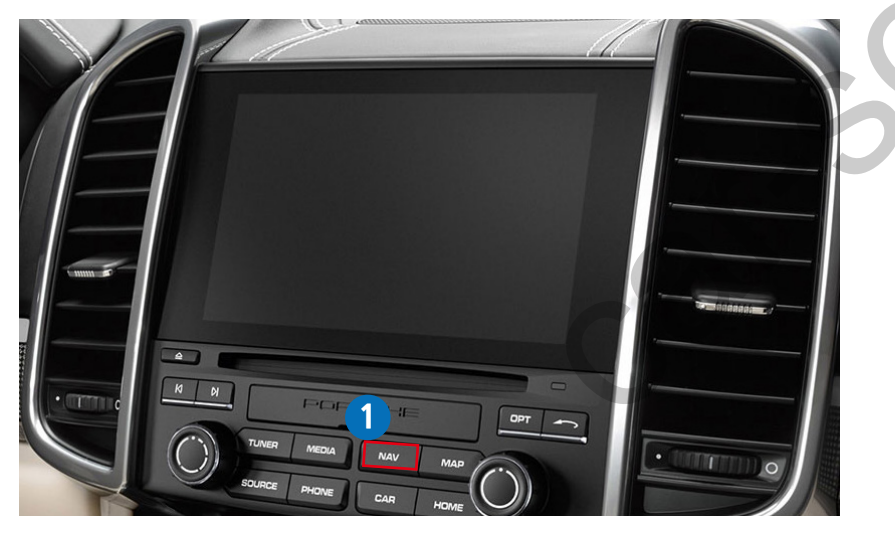

Porsche PCM 4.0 support@car-solutions.com

### **Activation by original buttons**

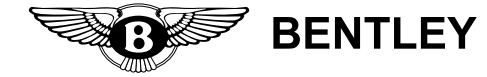

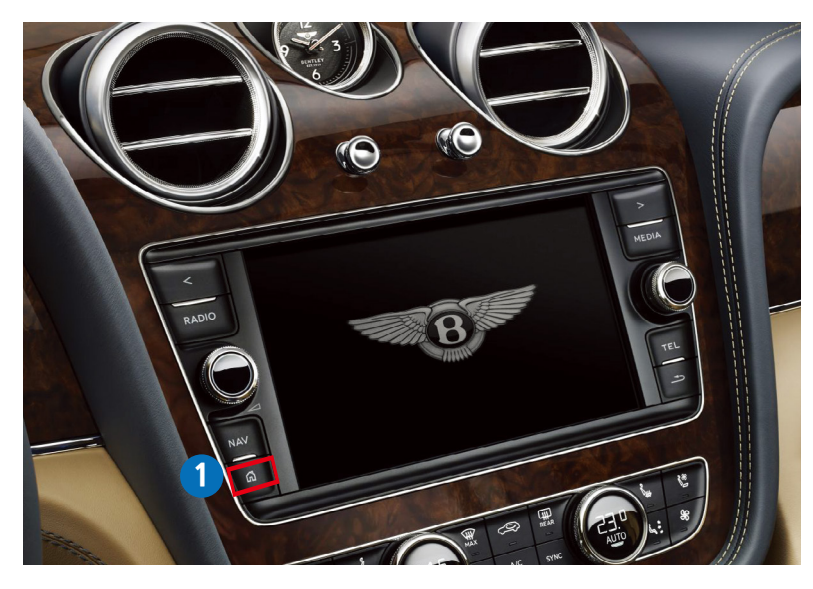

|        | -                 |                                |                                                           |
|--------|-------------------|--------------------------------|-----------------------------------------------------------|
| Button | Function          | Operation                      | Remarks                                                   |
| •      | Changing<br>Modes | Press the button 2 seconds     | $Order: \ HDMI \to NAVI \to DVB\text{-}T \to DVD \to OEM$ |
| НОМЕ   |                   | Press the button short time    | Return to the OEM mode in any modes.                      |
| Номе   | Reset             | Press the button<br>10 seconds | You can use this function when you get in trouble         |

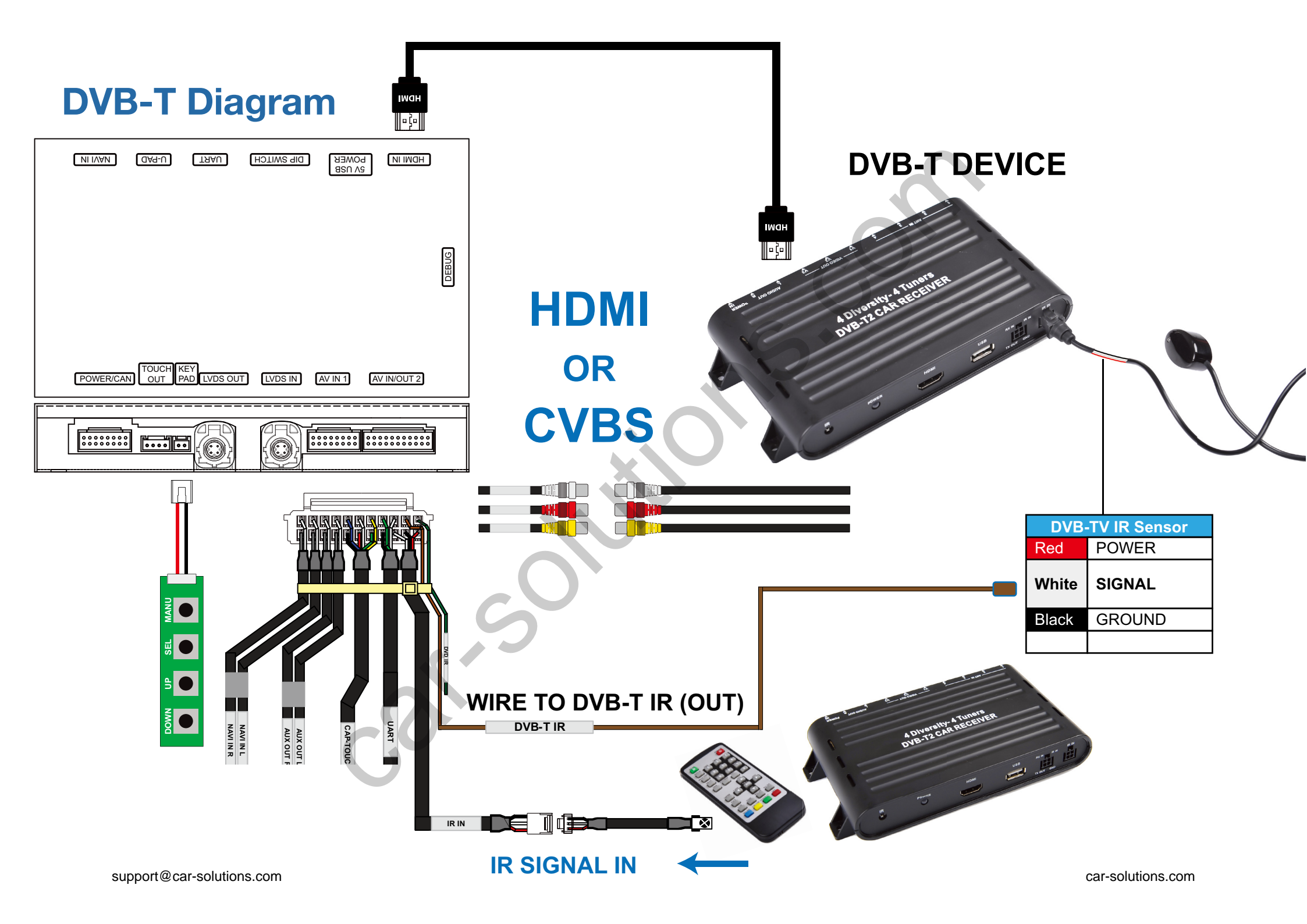

## **Settings (How To Use KEYPAD)**

| NIIVAN   | []<br>DA9-U] | TAAU                | DIP SWITCH | OWER<br>V USB | NI IWOH     |       |
|----------|--------------|---------------------|------------|---------------|-------------|-------|
|          |              |                     |            |               |             | DEBUG |
| POWER/CA |              | KEY<br>PAD LVDS OUT | LVDS IN    | AV IN 1       | AV IN/OUT 2 |       |
|          |              |                     |            |               |             |       |

#### **KEYPAD - Function #1**

| Button    | Function                    | Operation                   | Remarks                                                                                                    |
|-----------|-----------------------------|-----------------------------|----------------------------------------------------------------------------------------------------|
| 1<br>MENU | Changing<br>Modes           | Press the button short time | Order : HDMI $\rightarrow$ HDMI2 $\rightarrow$ HDMI3<br>$\rightarrow$ NAVI $\rightarrow$ DVB-T $\rightarrow$ DVD $\rightarrow$ OEM |
| 2<br>SEL  | Enter into the setting menu | Press the button short time |                                                                                                    |

### **KEYPAD - Function #2**

| Button         | Function                                               | Operation                   |
|----------------|--------------------------------------------------------|-----------------------------|
| 1<br>MENU      | Back to previous menu<br>When press the button short.  | Press the button short time |
| 2<br>SEL       | Select the setting menu and setting values.            | Press the button short time |
| 3 4<br>UP DOWN | Move the menu-pointer<br>and adjust the setting values | Press the button short time |

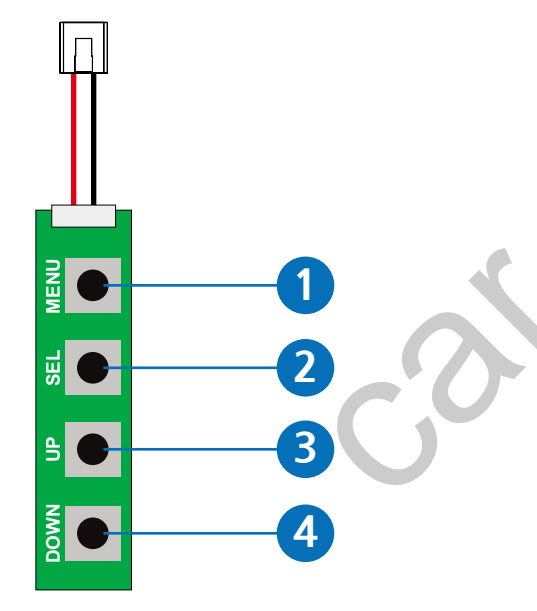

| HDMI 1            | INPUT SOURCE   | DEFAULT                               |
|-------------------|----------------|---------------------------------------|
| HDMI 2            | BRIGHT         | AVM                                   |
| HDMI 3            | CONTRAST RED   | DTV                                   |
| NAVIGATION        | CONTRAST GREEN |                                       |
| REAR VIEW         | CONTRAST BLUE  |                                       |
| AV1 (FRONT VIEW)  |                |                                       |
| AV2 (DTV)         |                |                                       |
| AV3 (DVD)         |                |                                       |
| CUSTOM            |                |                                       |
| EXIT              |                |                                       |
| DIP SWITCH INFO : |                | FIRMWARE DATE :                       |
|                   |                | MAIN : 2018-03-02<br>SUB : 2018-03-02 |

| HDMI 1            | INPUT SOURCE               | AVM (AROUND VIEW)                                                             |
|-------------------|----------------------------|-------------------------------------------------------------------------------|
| HDMI 2            | BRIGHT                     | 128                                                                           |
| HDMI 3            | CONTRAST RED               | 128                                                                           |
| NAVIGATION        | CONTRAST GREEN             | 128                                                                           |
| REAR VIEW         | CONTRAST BLUE              | 128                                                                           |
| AV1 (FRONT VIEW)  | AVM KEEPING TIME $R \to D$ | 7 Sec                                                                         |
| AV2 (DTV)         | AVM KEEPING TIME $P\toD$   | 7 Sec                                                                         |
| AV3 (DVD)         | PGS ON / OFF               | OFF                                                                           |
| CUSTOM            | PGS - HORIZONTAL           | 128                                                                           |
| EXIT              | PGS - VERTICAL             | 128                                                                           |
|                   | PDC ON / OFF               | OFF                                                                           |
| DIP SWITCH INFO : |                            | FIRMWARE DATE :<br>MAIN : 2018-03-02<br>SUB : 2018-03-02<br>TW23 : 2018-03-02 |

### **HDMI - DEFALUT**

#### - INPUT SOURCE (Hdmi device model select)

- DEFALUT (Basic HDMI Device)
- · AVM

· DTV

(360° Around View Camera) (Digital Television)

#### BRIGHT and CONTRAST

Adjust the values of brightness and contrast

#### **HDMI INPUT - AVM**

#### - BRIGHT and CONTRAST

Adjust the values of brightness and contrast

#### - AVM KEEPING TIME

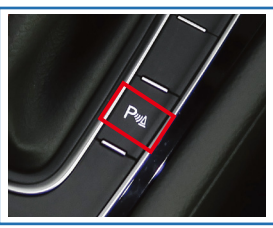

If the keeping time set is "OFF" The AVM screen stayed When the "P" button while active and When the "P" button will be disabled. The Screen will be change to previous screen

· When you shift gear 'from reverse to drive' or 'from parking to drive', it just works automatically during the activation time you selected.

#### - PGS (Parking Guide System)

· Adjust position of parking guide lines and select the lines 'ON or OFF'. car-solutions.com

| HDMI 1            | INPUT SOURCE        | DTV                                                                           |
|-------------------|---------------------|-------------------------------------------------------------------------------|
| HDMI 2            | BRIGHT              | 128                                                                           |
| HDMI 3            | CONTRAST RED        | 128                                                                           |
| NAVIGATION        | CONTRAST GREEN      | 128                                                                           |
| REAR VIEW         | CONTRAST BLUE       | 128                                                                           |
| AV1 (FRONT VIEW)  | REMOTE OSD ON / OFF | ON                                                                            |
| AV2 (DTV)         | MEMORY UP 1         | 0x807f807f                                                                    |
| AV3 (DVD)         | MEMORY DOWN (2)     | 0x807f807f                                                                    |
| CUSTOM            | MEMORY LEFT 3       | 0x807f807f                                                                    |
| EXIT              | MEMORY RIGHT        | 0x807f807f                                                                    |
|                   | MEMORY OK 5         | 0x807f807f                                                                    |
|                   | MEMORY MENU 6       | 0x807f807f                                                                    |
|                   | MEMORY EXIT         | 0x807f807f                                                                    |
|                   | MEMORY ETC1 (8)     | 0x807f807f                                                                    |
|                   | MEMORY ETC2         | 0x807f807f                                                                    |
| DIP SWITCH INFO : |                     | FIRMWARE DATE :<br>MAIN : 2018-03-02<br>SUB : 2018-03-02<br>TW23 : 2018-03-02 |

| HDMI 1            | NAVIGATION MODEL | DEFAULT                                                                       |
|-------------------|------------------|-------------------------------------------------------------------------------|
| HDMI 2            | BRIGHT           | 128                                                                           |
| HDMI 3            | CONTRAST RED     | 128                                                                           |
| NAVIGATION        | CONTRAST GREEN   | 128                                                                           |
| REAR VIEW         | CONTRAST BLUE    | 128                                                                           |
| AV1 (FRONT VIEW)  |                  |                                                                               |
| AV2 (DTV)         |                  |                                                                               |
| AV3 (DVD)         |                  |                                                                               |
| CUSTOM            |                  |                                                                               |
| EXIT              |                  |                                                                               |
| DIP SWITCH INFO : |                  | FIRMWARE DATE :<br>MAIN : 2018-03-02<br>SUB : 2018-03-02<br>TW23 : 2018-03-02 |

### HDMI INPUT - DTV

#### - BRIGHT and CONTRAST

Adjust the values of brightness and contrast

#### - REMOTE OSD ON / OFF

· You can control to some of function on DTV remote control by OSD UI

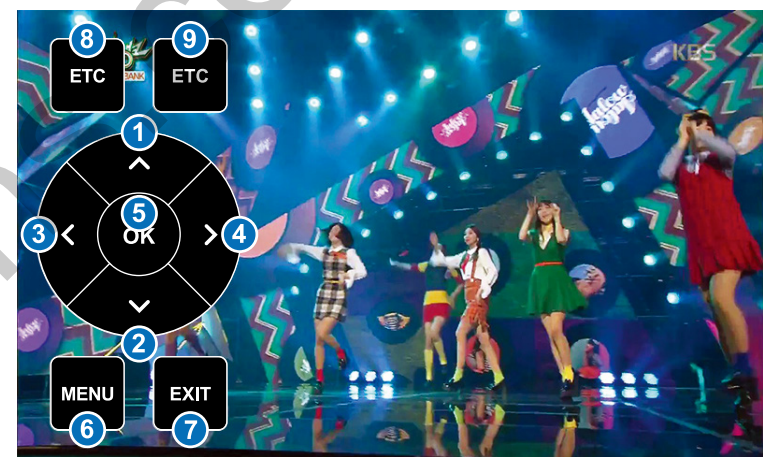

#### **NAVIGATION**

#### - BRIGHT and CONTRAST

Adjust the values of brightness and contrast

support@car-solutions.com

| HDMI 1            | INPUT SOURCE   | OEM CAMERA                                                                    |
|-------------------|----------------|-------------------------------------------------------------------------------|
| HDMI 2            | BRIGHT         | AVM (AROUND VIEW)                                                             |
| HDMI 3            | CONTRAST RED   | EXTERNAL CAMERA                                                               |
| NAVIGATION        | CONTRAST GREEN |                                                                               |
| REAR VIEW         | CONTRAST BLUE  |                                                                               |
| AV1 (FRONT VIEW)  |                |                                                                               |
| AV2 (DTV)         |                |                                                                               |
| AV3 (DVD)         |                |                                                                               |
| CUSTOM            |                |                                                                               |
| EXIT              |                |                                                                               |
| DIP SWITCH INFO : |                | FIRMWARE DATE :<br>MAIN : 2018-03-02<br>SUB : 2018-03-02<br>TW23 : 2018-03-02 |

| HDMI 1            | INPUT SOURCE               | DEFAULT                                                                       |
|-------------------|----------------------------|-------------------------------------------------------------------------------|
| HDMI 2            | BRIGHT                     | 128                                                                           |
| HDMI 3            | CONTRAST RED               | 128                                                                           |
| NAVIGATION        | CONTRAST GREEN             | 128                                                                           |
| REAR VIEW         | CONTRAST BLUE              | 128                                                                           |
| AV1 (FRONT VIEW)  | AVM KEEPING TIME $R \to D$ | 7 Sec                                                                         |
| AV2 (DTV)         | AVM KEEPING TIME $P\toD$   | 7 Sec                                                                         |
| AV3 (DVD)         | PGS ON / OFF               | OFF                                                                           |
| CUSTOM            | PGS - HORIZONTAL           | 128                                                                           |
| EXIT              | PGS - VERTICAL             | 128                                                                           |
|                   | PDC ON / OFF               | OFF                                                                           |
|                   |                            |                                                                               |
| DIP SWITCH INFO : |                            | FIRMWARE DATE :<br>MAIN : 2018-03-02<br>SUB : 2018-03-02<br>TW23 : 2018-03-02 |

#### **REAR VIEW INPUT - OEM CAMERA**

- INPUT SOURCE
  - · OEM CAMERA
  - AVM (360° Around View Camera)
  - · EXTERNAL CAMERA

#### - BRIGHT and CONTRAST

Adjust the values of brightness and contrast

#### **REAR VIEW INPUT - AVM**

#### - BRIGHT and CONTRAST

Adjust the values of brightness and contrast

#### - AVM KEEPING TIME

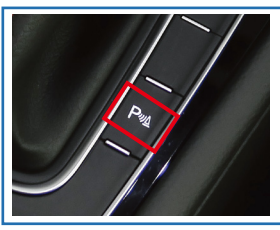

If the keeping time set is **"OFF"** The AVM screen stayed When the "P" button while active and When the "P" button will be disabled. The Screen will be change to previous screen

When you shift gear 'from reverse to drive' or 'from parking to drive', it just works automatically during the activation time you selected.

#### - PGS (Parking Guide System)

 $\cdot\,$  Adjust position of parking guide lines and select the lines 'ON or OFF'.

| HDMI 1           | INPUT SOURCE     | EXTERNAL CAMERA |
|------------------|------------------|-----------------|
| HDMI 2           | BRIGHT           | 128             |
| HDMI 3           | CONTRAST RED     | 128             |
| NAVIGATION       | CONTRAST GREEN   | 128             |
| REAR VIEW        | CONTRAST BLUE    | 128             |
| AV1 (FRONT VIEW) | PGS ON / OFF     | OFF             |
| AV2 (DTV)        | PGS - HORIZONTAL | 128             |
| AV3 (DVD)        | PGS - VERTICAL   | 128             |
| CUSTOM           | PDC ON / OFF     | OFF             |
| EXIT             |                  |                 |

**DIP SWITCH INFO :** 

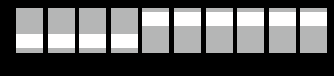

FIRMWARE DATE : MAIN : 2018-03-02 SUB : 2018-03-02

...

SUB : 2018-03-02 TW23 : 2018-03-02

#### **REAR VIEW INPUT - EXTERNAL CAMERA**

#### - BRIGHT and CONTRAST

۲

Adjust the values of brightness and contrast

#### - PGS (Parking Guide System)

 $\cdot\,$  Adjust position of parking guide lines and select the lines 'ON or OFF'.

| HDMI 1            | INPUT SOURCE             | OEM CAMERA                                                                    |
|-------------------|--------------------------|-------------------------------------------------------------------------------|
| HDMI 2            | CAM KEEPING TIME $R\toD$ | 7 Sec                                                                         |
| HDMI 3            | CAM KEEPING TIME $P\toD$ | 7 Sec                                                                         |
| NAVIGATION        |                          |                                                                               |
| REAR VIEW         |                          |                                                                               |
| AV1 (FRONT VIEW)  |                          |                                                                               |
| AV2 (DTV)         |                          |                                                                               |
| AV3 (DVD)         |                          |                                                                               |
| CUSTOM            |                          |                                                                               |
| EXIT              |                          |                                                                               |
| DIP SWITCH INFO : |                          | FIRMWARE DATE :<br>MAIN : 2018-03-02<br>SUB : 2018-03-02<br>TW23 : 2018-03-02 |

### AV1 (FRONT VIEW INPUT ) - OEM CAMERA - CAM KEEPING TIME

• When you shift gear 'from reverse to drive' or 'from parking to drive', it just works automatically during the activation time you selected.

| <b>AV1</b> | (FRONT | VIEW | <b>INPUT</b> | - EXTERNAL | CAMERA |
|------------|--------|------|--------------|------------|--------|
|------------|--------|------|--------------|------------|--------|

#### - BRIGHT and CONTRAST

Adjust the values of brightness and contrast

#### - FRONT CAM KEEPING TIME

· When you shift gear 'from reverse to drive' or 'from parking to drive',

it just works automatically during the activation time you selected.

| HDMI 1            | INPUT SOURCE             | EXTERNAL CAMERA                                             |
|-------------------|--------------------------|-------------------------------------------------------------|
| HDMI 2            | BRIGHT                   | 128                                                         |
| HDMI 3            | CONTRAST RED             | 128                                                         |
| NAVIGATION        | CONTRAST GREEN           | 128                                                         |
| REAR VIEW         | CONTRAST BLUE            | 128                                                         |
| AV1 (FRONT VIEW)  | CAM KEEPING TIME $R\toD$ | 7 Sec                                                       |
| AV2 (DTV)         | CAM KEEPING TIME $P\toD$ | 7 Sec                                                       |
| AV3 (DVD)         |                          |                                                             |
| CUSTOM            |                          |                                                             |
| EXIT              |                          |                                                             |
| DIP SWITCH INFO : |                          | FIRMWARE DATE :                                             |
|                   |                          | MAIN : 2018-03-02<br>SUB : 2018-03-02<br>TW/23 : 2018-03-02 |
|                   |                          | 11120 - 2010-03-02                                          |

| HDMI 1           | BRIGHT              | 128        |
|------------------|---------------------|------------|
| HDMI 2           | CONTRAST RED        | 128        |
| HDMI 3           | CONTRAST GREEN      | 128        |
| NAVIGATION       | CONTRAST BLUE       | 128        |
| REAR VIEW        | REMOTE OSD ON / OFF | ON         |
| AV1 (FRONT VIEW) | MEMORY UP 1         | 0x807f807f |
| AV2 (DTV)        | MEMORY DOWN (2)     | 0x807f807f |
| AV3 (DVD)        | MEMORY LEFT 3       | 0x807f807f |
| CUSTOM           | MEMORY RIGHT (4)    | 0x807f807f |
| EXIT             | MEMORY OK 5         | 0x807f807f |
|                  | MEMORY MENU 6       | 0x807f807f |
|                  | MEMORY EXIT         | 0x807f807f |
|                  | MEMORY ETC1 (8)     | 0x807f807f |
|                  | MEMORY ETC2 (9)     | 0x807f807f |

DIP SWITCH INFO :

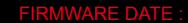

510

MAIN : 2018-03-02 SUB : 2018-03-02 TW23 : 2018-03-02

#### **AV2 DTV**

#### - BRIGHT and CONTRAST

Adjust the values of brightness and contrast

#### - REMOTE OSD ON / OFF

· You can control to some of function on DTV remote control by OSD UI

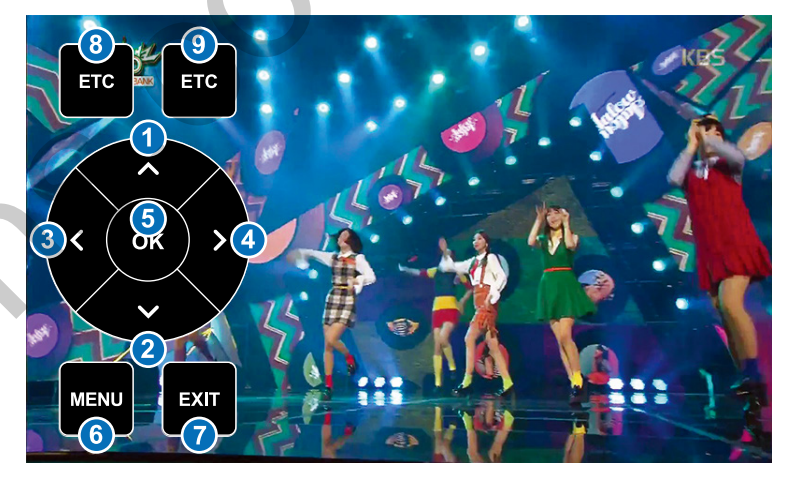

| HDMI 1           | BRIGHT              | 128        |
|------------------|---------------------|------------|
| HDMI 2           | CONTRAST RED        | 128        |
| HDMI 3           | CONTRAST GREEN      | 128        |
| NAVIGATION       | CONTRAST BLUE       | 128        |
| REAR VIEW        | REMOTE OSD ON / OFF | ON         |
| AV1 (FRONT VIEW) | MEMORY UP 1         | 0x807f807f |
| AV2 (DTV)        | MEMORY DOWN (2)     | 0x807f807f |
| AV3 (DVD)        | MEMORY LEFT 3       | 0x807f807f |
| CUSTOM           | MEMORY RIGHT 4      | 0x807f807f |
| EXIT             | MEMORY OK 5         | 0x807f807f |
|                  | MEMORY MENU 6       | 0x807f807f |
|                  | MEMORY EXIT (7)     | 0x807f807f |
|                  | MEMORY ETC1 (8)     | 0x807f807f |
|                  | MEMORY ETC2 (9)     | 0x807f807f |

DIP SWITCH INFO :

#### FIRMWARE DATE :

510

MAIN : 2018-03-02 SUB : 2018-03-02 TW23 : 2018-03-02

#### **AV3 DVD**

#### - BRIGHT and CONTRAST

Adjust the values of brightness and contrast

#### - REMOTE OSD ON / OFF

 $\cdot$  You can control to some of function on DTV remote control by OSD UI

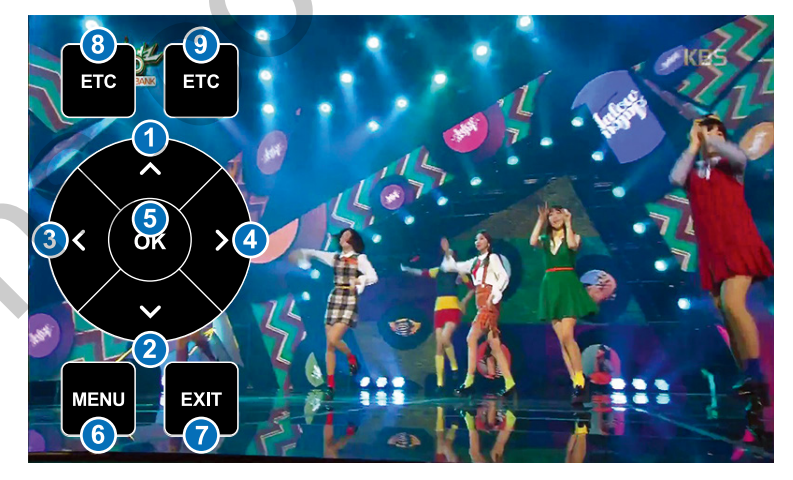